東京音楽大学付属図書館 OPAC

# MyLibrary の使い方

# MyLibrary は図書館が提供するサービスを利用するための 利用者個人の専用サイトです。 資料予約、貸出延長、契約 DB のリモートアクセスなど、 便利な機能をぜひご活用ください。

付属図書館の OPAC(蔵書検索)画面から MyLibrary にログインします。 館内だけでなく、インターネットに接続された全てのPCからアクセス・操作できます。

URLは次の通り

- > OPAC(蔵書検索)トップ https://opac.tokyo-ondai-lib.jp/
- ▶ 東京音楽大学付属図書館ホームページ トップ http://www.tokyo-ondai-lib.jp/

\*\*\*目 次\*\*\*

| $\diamond$       | MyLibrary を使ってみよう!       | ••••p.4  |
|------------------|--------------------------|----------|
| ≻                | パスワードの設定(変更)方法           | ••••p.4  |
| $\triangleright$ | メールアドレス & 配信希望設定をすると…    | ••••p.5  |
| $\triangleright$ | 貸出延長                     | ••••p.5  |
| $\triangleright$ | 予約方法                     | ••••p.5  |
| $\triangleright$ | ILL 依頼の申し込み方法            | ••••p.7  |
| $\triangleright$ | My ブックシェルフ & 新着アラートメール配信 | ••••p.10 |
| $\triangleright$ | 契約データベースのリモートアクセス        | ••••p.12 |
|                  |                          |          |

◇ MyLibraryの画面構成とログインした際にできること ・・・・p.2

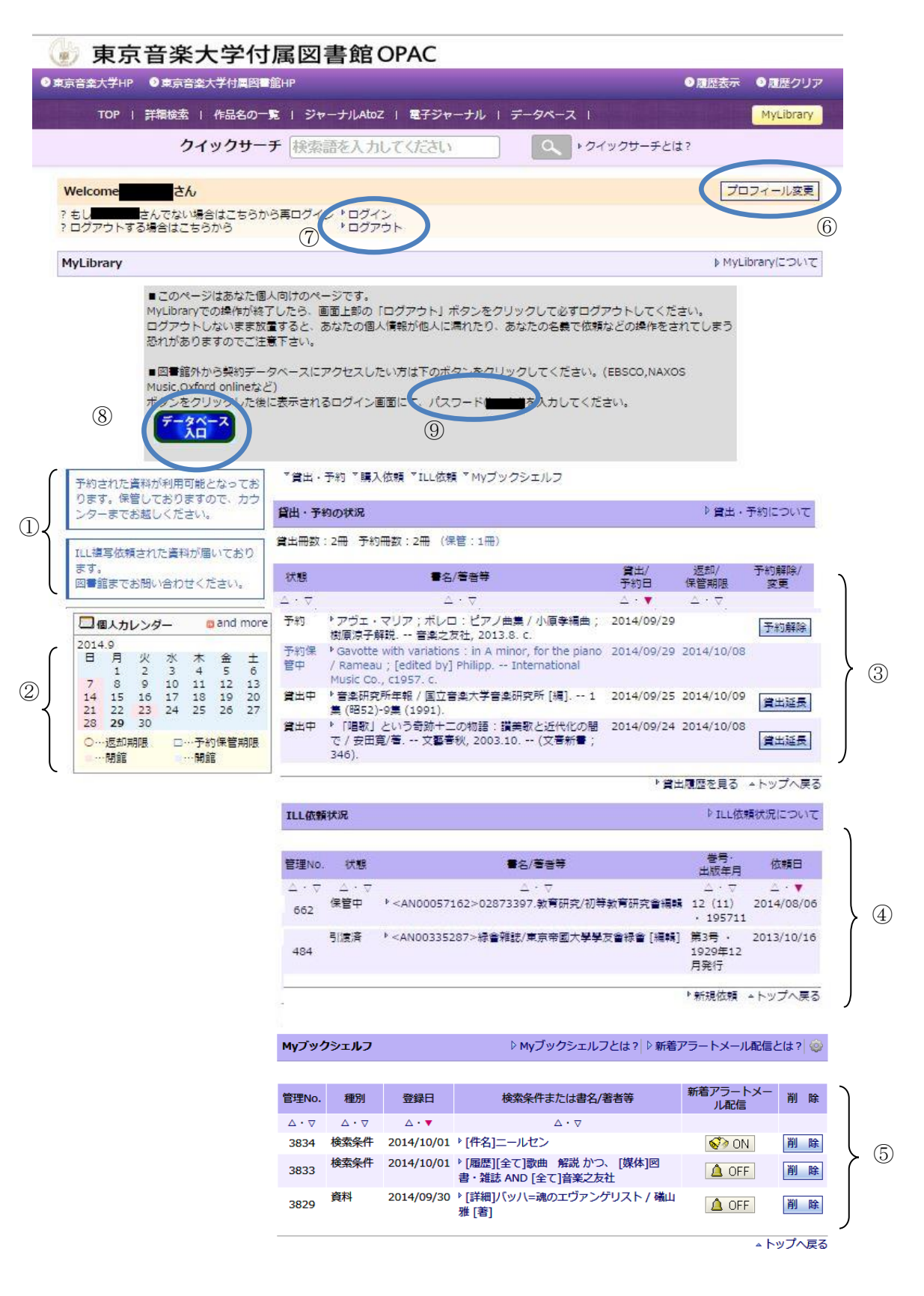

MyLibrary にログインしたままの状態で資料の検索ができます。検索の途中でも、右上の MyLibrary Login をクリックすればいつでもこの画面を見ることができます。 ① 図書館からの連絡

・図書館からあなたあての各種お知らせを確認できます。

- ② 個人カレンダー
  - ・自分が借りている資料の返却期限や、予約保管期限が表示されるカレンダーです。
- ③ 貸出・予約の状況
  - ・自分が借りている資料の貸出、返却日、予約状況などを確認できます。
  - ・借りている資料の貸出延長ができます。(→ p.5)

お知らせのメールが送信されます。(→ p.11)

- ・資料を検索後、貸出中の資料の予約ができます。(→ p.5)
- ・「貸出履歴を見る」からご自分の貸出履歴を確認できます。

## ④ ILL 依頼状況

・資料検索後の「図書情報詳細画面」から、または MyLibrary の画面から、ILL の申し 込みができます。(→ p.7) ILL (Inter Library Loan) とは図書館間相互協力の略称です。

⑤ My ブックシェルフ

・各画面(「詳細検索」「作品名の一覧」「ジャーナル AtoZ」)で入力した検索条件や、検 索結果の詳細画面を保存しておくことができます。「今行なった検索方法を覚えておきた い」、「あとでゆっくり検索結果を見たい」という時に便利です。(→ p.10) ・ブックシェルフに連動した**新着アラートメール配信**を受けることができます。同じ検索 条件の新着資料、ブックシェルフ登録していた雑誌の最新号などが書架に配架されると、

⑥ プロフィール変更

・パスワードの変更、メールアドレスの設定、各種メールサービスの配信希望設定を行うことができます。(→ p.4)

⑦ ログイン/ログアウト

・付属図書館ロビーなどの共用のパソコンで MyLibrary にログインした場合は、席を立 つ際に必ず**ログアウト**してください。

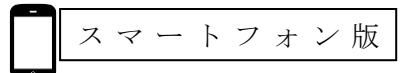

・下記 URL または右の QR コードで、スマートフォン版 OPAC にアクセスすると、MyLibrary のログインボタンが表示されます。
 URL https://osirabe.net/opac.tokyo-ondai-lib/

⑧ データベース入口

・クリックするとデータベースログイン画面に入れます。(→ p.12)

⑨ データベースログイン画面用パスワード  $(\rightarrow p.12)$ 

MyLibrary には時々ログインして、借りている資料の返却期限や

図書館からのお知らせなどをチェックしてください。

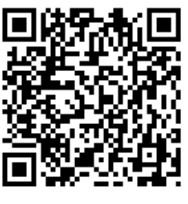

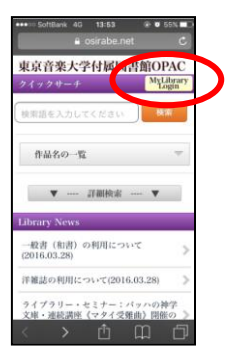

- ♦ MyLibrary を使ってみよう!
  - > パスワードの設定(変更)方法

MyLibrary を活用するために、まず個人のパスワードを設定(初期値から変更)してください。 旧 OPAC の「利用照会」画面ですでにパスワードを設定されている方は、改めて設定する必要はありません。 他人が容易に推測できるようなパスワードを使わないようご注意ください。 パスワードを忘れてしまった場合は、図書館までご相談ください。

- ① OPAC トップ画面で MyLibrary Login をクリック。
- ②「ユーザ認証」画面で利用者 ID とパスワード初期値を入力→[実行]ボタンをクリックします。
- ■利用者 ID は

学部、大学院等の学生は、学籍番号のハイフンを除く英数字7桁、

高校生、教職員、卒業生等、図書館利用カードをお持ちの方は、図書館利用カード番号の数字7桁です。 ■パスワード初期値は

利用者 ID と同じです。

|     | ユーザ認証                               |
|-----|-------------------------------------|
|     |                                     |
|     |                                     |
| 3 N | MyLibrary 画面が表示されたら「プロフィール変更」をクリック。 |

④「プロフィール変更」画面で [新しいパスワード]、[パスワード再入力]を入力 してください。メール配信サービスを希望する場合は、メールアドレスを入力し、右側の「配信希望」に√を入れてください。最後に[確認]ボタンをクリックします。

パスワードは、英数字8文字以内で設定し、必ず利用者 ID とは違うものに変更してください。

| プロフィール変更                  | ▶プロフィール変更について |
|---------------------------|---------------|
| 新ししい パスワード:               |               |
| バスワード再入力:                 |               |
| Emailアドレス1: xxxxx@xxxx.jp | ☑配信希望         |
| Emailアドレス2:               |               |
| 確認                        |               |

## ▶ メールアドレス & 配信希望設定をすると…

メールアドレスを入力し、配信希望に**√**を入れると、付属図書館からのメール配信サービスを受けられます。

<メール配信サービスの内容>

- 予約確認および予約していた資料が、返却・保管されたときのお知らせ。
- 資料の返却期限のお知らせ(期限日の3日前)。
- 資料の返却期限を過ぎた際の督促のお知らせ。
- ILL(図書館間相互協力)依頼をしていた資料が利用できるようになったときのお知らせ。
- My ブックシェルフの新着アラートメール配信。

Welcome!\*\*\*\*\*さん にご自分の名前が正しく表示されているか確認してください。

# > 貸出延長

借りている資料に他の利用者から予約が入っていなければ、**返却期限を1回延長すること** ができます。

- 資料右にある <sup>貸出延長</sup>をクリック。(p.23)
- ② 「返却日の延長処理が完了しました。返却日をご確認ください。」→[OK]

・右の QR コードで、スマートフォン版 OPAC にアクセス、マイライブラリ にログインします。

・資料名下にある 貸出延長 をクリックします。返却日をご確認ください。

#### \*\*\*注意\*\*\*

- 延滞資料がある場合や罰則期間中は貸出延長ができません。
- 当日貸出の資料は貸出延長ができません。
- ■他の利用者の予約が入っていると「貸出延長失敗」のエラーメッセージが出ます。 その場合は期限までに返却してください。
- 卒業生利用カードの有効期限によっては、貸出延長手続きができないことがあります。

# > 予約方法

网書情報詳細

検索した資料が貸出中の場合、OPACの画面から予約を入れることができます。

① 貸出中の資料の「図書情報詳細」画面で[予約]ボタンをクリックします。

|          |                                              |                                                 | ▶前↓▶           | 前の資料へ        | ⊳xm | 資料へ       |                      |
|----------|----------------------------------------------|-------------------------------------------------|----------------|--------------|-----|-----------|----------------------|
|          |                                              |                                                 | Email          | 協吏 @ ##      |     |           |                      |
| -70 5    |                                              |                                                 | Eman           | 180 cm 0 644 |     |           | ハール                  |
| 項日名      |                                              | 内容                                              |                |              |     |           | メリー・ウィドウ             |
| 書誌ID     | 1000011089                                   |                                                 |                |              |     | 1         | はビッシュ調上音楽祭           |
|          | 図書・雑誌                                        |                                                 |                |              |     |           | 魅惑のオペラ               |
| VOL      | [ISBN]9784094803365 [PRICE                   | ]3800円+税                                        |                |              |     |           | 10                   |
| 書名/著者    | メリー・ウィドウ : メルビッ<br>Die Lustige Witwe : Seefe | シュ湖上音楽祭 / レハール[<br>sstspiele Mörbisch / F.Lehár | 作曲] ; 池辺晋<br>: | →郎 [ほか] 教    | 1筆= |           |                      |
| 出版事項     | 東京 : 小学館 , 2008.3                            |                                                 |                |              |     |           |                      |
| 形態       | 64p : 挿図 ; 21cm +ビデオディ                       | スク1枚(約133分)                                     |                |              |     |           |                      |
| 他の書名     | 異なりアクセ:メリーウィドウ : メ                           | レビッシュ湖上音楽祭                                      |                |              |     |           | ))                   |
| 注記       | その他の執筆者:石戸谷結子,                               | 堀内修,水谷彰良                                        |                |              |     |           |                      |
| シリーズ     | 🕨 Shogakukan DVD book 🗢 . 🕅                  | ±惑のオペラ∣ミワクノオペラ;16//                             | シリーズ書誌 セット     | 書誌           |     |           |                      |
| 著者情報     | ▸ Lehár, Franz, 1870-1948 ⇔                  |                                                 |                |              |     |           |                      |
| 著者情報     | ▶池辺,晋一郎(1943-)  イケベ,                         | シンイチロウ ⇔                                        |                |              |     |           |                      |
| 著者情報     | ▶石戸谷,結子(1946-)  イシトヤ                         | , <b>2</b> 1⊐ ⇔                                 |                |              |     | 外部DBで     | 表示                   |
| 著者情報     | ▶ 堀内,修(1949-)  ホリウチ,オ                        | 14⇔                                             |                |              |     |           |                      |
| 著者情報     | ▶水谷,彰良(1957-)  ミズタニ,7                        | 'キラ⇔                                            |                |              |     | ▶ NII Web | cat Plus<br>VarldCat |
| 統一書名     | Lehár, Franz, 1870-1948 Lu                   | stige Witwe 🗢                                   |                |              |     | P OCLU V  | rondcat              |
| 分類標目     | ▶書籍:h40:歌劇全般                                 |                                                 |                |              |     |           |                      |
| 分類標目     | ▶楽譜・AV:D4:オペラ                                |                                                 |                |              |     |           |                      |
| 件名       | BSH:歌劇//普通件名                                 |                                                 |                |              |     |           |                      |
| 3        |                                              |                                                 |                |              |     |           |                      |
| 予約       |                                              |                                                 |                |              |     |           |                      |
| 操体       | 請求番号 資料ID 考                                  | 所在                                              | 状態 予約          | 匀 返却予定       | 論文  |           |                      |
| o 🧊 I    | M3.4/M6994/16a 01229050                      | 図書館 図書館 3階開架                                    | 貸出中            | 2012/04/27   |     |           |                      |
| 1 T      |                                              |                                                 |                |              |     |           |                      |
| 7 45     |                                              |                                                 |                |              |     |           |                      |
| 1769     |                                              |                                                 |                |              |     |           |                      |
| $\smile$ |                                              |                                                 |                |              |     |           |                      |

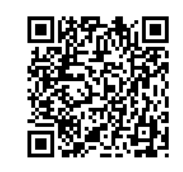

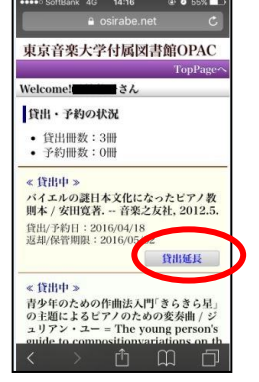

# ②「予約」ツール画面で[予約]ボタンをクリック。

※この段階で MyLibrary 画面にログインされている場合には、③の画面をとばして④の画面になります。

| 予約ツール                                                      | ÷∓                                                                                                    | 約ツールについて                 |
|------------------------------------------------------------|----------------------------------------------------------------------------------------------------|--------------------------|
|                                                            | 選択した資料に対し、実行可能な予約処理や講求処理を表示しています。以下の説明を読み、処理を進めてください。                                                                                                    |                          |
| 書名・著書等:<br>請求番号:<br>資料ID:<br>所在:<br>状類:<br>予約済件数:<br>返却予定: | . メリー・ウィドウ:メルビッシュ湖上音楽祭 / レハール[作曲];池辺晋一郎[ほか] 執筆 = Die Lustige Witwe:S<br>Mörbisch / F.Lehár 小学館, 2008.3 (Shogakukan DVD book;. 魅惑のオペラ川ミワク ノオペラ;16).<br>M3.4/M6994/16a<br>01229050<br>回春館 回春館 3階開架<br>貸出中<br>2014-10-14 | Seefestspiele            |
| 予約をかける                                                     |                                                                                                    | ▷予約について                  |
| *他の人に貸出<br>*利用の可否は                                         | はわている資料に対して予約をかけることができます。<br>MyLibraryやメール配信サービスで確認できます。                                                                                                    | My<br>w <sup>nd</sup> 于約 |

③「ユーザ認証」画面で、利用者IDとパスワードを入力し、[実行]ボタンをクリック。

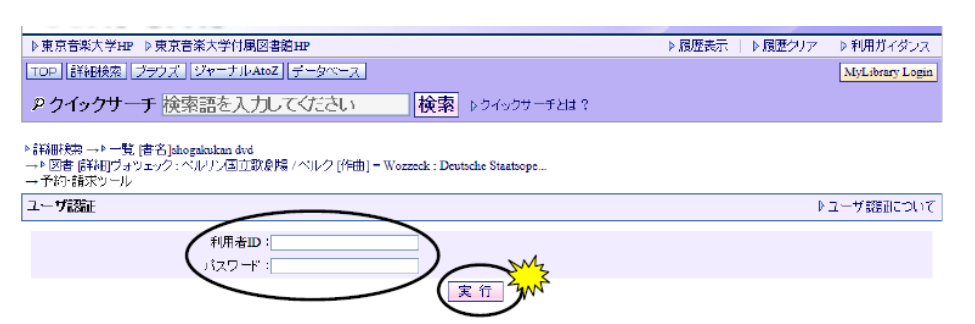

④「予約確認」画面の Welcome!\*\*\*\*\*さんに ご自分の名前が表示されているかを確認して ください。間違いなければ[実行]ボタンをクリックします。

| Welcome!*****さん                                     | ブロフィール変更                                                                                                    |
|-----------------------------------------------------|----------------------------------------------------------------------------------------------------|
| ?もし******さんでない場合<br>?ログアウトする場合はこち?                  | はこちらから再ログイン > ログイン<br>Sbr3 > ログアウト                                                                                                   |
| ▶詳細検索 →▶一覧 [書名]。<br>→▶ 図書 [詳細]メリー・ウィド<br>→ 予約・請求ツール | hogalaikan dvd<br>り : メルビッシュ湖上音楽祭 /レハール (作曲] ; 池辺晋一郎 [ほか] 執筆 = Die Lust                                                              |
| 予約確認                                                | ▶予約について                                                                                                    |
| メリー・ウィトウ:メルビッ<br>2008.3 (Shogakukan I               | シュ湖上音楽祭 /レハール[作曲] ; 池辺晋一郎 [ほか] 執筆 = Die Lustige Witwe : Seefestspiele Mörbisch / F.Lehár 小学館,<br>DVD book ; . 魅惑のオペラ  ミワクノオペラ ; 16). |
| 項目名                                                 | 内容                                                                                                    |
| 請求番号                                                | M3.4/M6994/16                                                                                                    |
| 資料ID                                                | 01838973                                                                                                    |
| 所在                                                  | 図書館 図書館 3時開発                                                                                                    |
| 状態                                                  | 貸出中                                                                                                    |
| 予約済件数                                               |                                                                                                    |
| 返却予定                                                | 2011-09-19                                                                                                    |
| 受取希望図書館                                             |                                                                                                    |

⑤ 資料の予約ができました。付属図書館ロビーなどの共有パソコンをお使いの際は、忘れず にログアウトをクリックしてください。

| Welcome!***                         | ***さん                                                                     | プロフィール変更 |
|-------------------------------------|---------------------------------------------------------------------------|----------|
| ?もし/ <b>**********</b><br>?ログアウトする場 | でない場合はこちらから再ログイン♪ログイン・<br>合はこちらから →ログアプサルト                                |          |
| ▶詳細検索 →▶ ─!<br>→▶ 図書 [詳細]火<br>→ 予約  | 筧 [全て]めるびっしゅ<br> ー・ウィドウ:メルビッシュ湖上音楽祭 /レハール [作曲] : 池辺晋一郎 [ほか] 執筆 = Die Lust |          |
|                                     |                                                                           |          |
| 予約完了                                |                                                                           | ▶予約について  |
| 予約完了                                | () 予約を受け付けました。                                                            | ▶予約について  |

⑥予約した資料が利用可能になると、MyLibraryの[貸出・予約の状況]の[状態]に
 「予約保管中」の表示が出ます。(p.2 ③)

※MyLibrary でメールアドレス&配信希望設定をされている方には、資料が利用可能になると お知らせメールが送信されます。(p.4参照)

※エラー画面が出た場合は、何らかの事情で資料が予約できない状態にあります。詳しくはインフォ メーションデスク、または受付にお問い合わせください。

| 予約・請求エラー |                                       |
|----------|---------------------------------------|
|          | ▲ エラーが発生しました。<br>指定した館では受け取ることができません。 |
|          | O K                                   |

# > ILL 依頼の申込方法

お探しの資料が付属図書館にない場合、他大学から借り受けたり、コピーを取寄せたりする ことができます。相手館への手続きは付属図書館が行ない、実費は利用者に負担していただ きます。

① 詳細検索画面で、[検索対象]の「図書館」と「NII CiNii Books」の両方に✓を入れて 検索すると、付属図書館と他の大学の所蔵を同時に確認できます。

| ▼詳細検索                                                                                                    |                                        |
|----------------------------------------------------------------------------------------------------|----------------------------------------|
| 詳細検索                                                                                                    | ▶詳細検索とは?   ▶ 「NII CiNii Books」とは?      |
| 検索語を入力し、「検索GO」を押してください。すべてのフィールドに入力する必要はあり<br>末尾にアスタリスク(*)をつけると前方一致検索ができます。(「部分一致検索フィールド<br>ひらがなカタカナ、大文字小文字の区別はありません。 | ません。<br>」を除く)                          |
| 検索対象 図書館 ✓ / NII CiNii Books 🗹                                                                                        | 较込条件                                   |
| 書名·著者:出版社:                                                                                                    | 以下の条件を 💿 含む 🔍 含まない 🔍 使わない              |
| 番方など:                                                                                                    | 図書/雑誌: 🔲 図書 💭 雑誌                       |
| タイトル:対位法                                                                                                    | 言語: 指定しない ▼                            |
| 作曲者·演奏者·著<br>者:池内                                                                                                    | 媒体: 🕑 指定しない 📃 図書・雑誌                    |
| 42.                                                                                                    | <ul> <li>楽譜</li> <li>CD(音楽)</li> </ul> |
|                                                                                                    | ■ CD(音楽以外) ■ 映像資料                      |
| ンバンドレン                                                                                                    |                                        |
|                                                                                                    | し その他 し 手続語                            |
|                                                                                                    |                                        |
|                                                                                                    |                                        |
| ョッカー おほん、<br>※資料情報の全ての部分に対し、一部でも一致すればヒットします。検索用のキーワードが設定さ<br>れていない言葉でも検索できます。                                         | エ版4」<br>状態: 指定しない ▼                    |
| コレクション・文庫:                                                                                                    |                                        |
| コレクション・文庫(略 指定しない マ ちょうちょう おう:                                                                                        |                                        |
| 検索結果表示件数: 20 検索GO + 件クリア                                                                                              | ▲トップへ戻る                                |

②「検索結果一覧」画面で[NII]の欄にOがついているものが NII CiNii Books に登録がある(他 大学に所蔵がある) 資料、Oがないものは付属図書館の資料です。

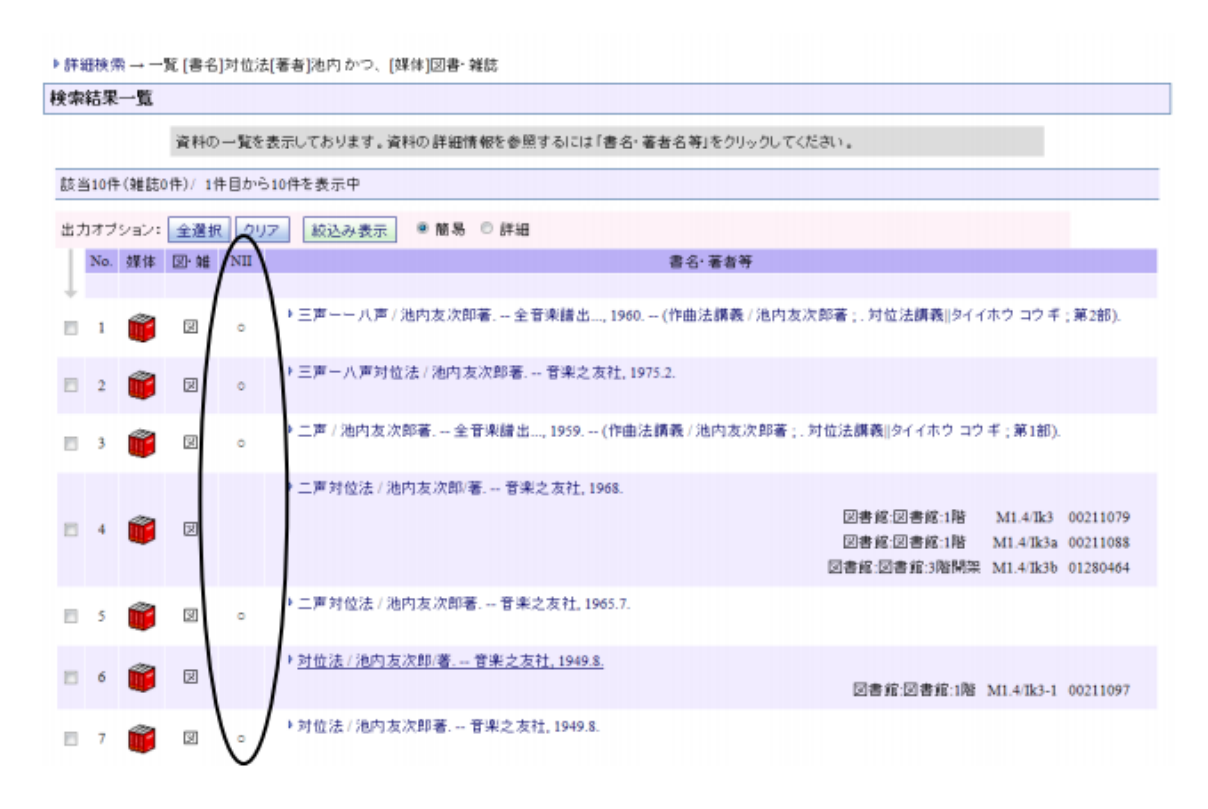

③ 目的の資料をクリックして「図書情報詳細」画面で[ILL 依頼] をクリックします。 ※この段階で MyLibrary 画面にログインされている場合には、④の画面をとばして⑤の画面になります。

|    | <b>‰NII CiNii B</b> o | poksのデータを表示中                                              |
|----|-----------------------|-----------------------------------------------------------|
|    | 項目名                   | 内容                                                        |
|    | N∎J⊐−F®               | BN0082175X                                                |
|    | VOL                   | [PRICE]2400円                                              |
|    | 書名/著者                 | 三声一 <mark>八声</mark> 対位法 / 池内友次郎著                          |
|    | 出版事項                  | 東京:音楽之友社,1975.2                                           |
|    | 形態                    | 289p ; 26cm                                               |
|    | 著者情報                  | ▶ <mark>池内</mark> ,友次郎(1906–) <da00889656> 著</da00889656> |
|    | 分類標目                  | NDC6:761.6                                                |
|    | 分類標目                  | NDLC:KD128                                                |
| M  | 24-E                  | NDLSH:対位法//L                                              |
| 2m |                       |                                                           |

④「ユーザ認証」画面で利用者 ID とパスワードを入力し、[実行]ボタンをクリック

| ▶ 詳細検索 → ▶ 一覧 [書名]対位法[著者]池内 かつ、[媒体]図書・雑誌<br>→ 図書 [詳細]三声-八声対位法 / 池内友次即著 |             |
|------------------------------------------------------------------------|-------------|
| ユーザ認証                                                                  | ▶ ユーザ認証について |
| 利用者D:<br>パスワード:                                                        |             |
| · 美行 W                                                                 |             |

⑤「ILL 依頼」の入力フォームに必要事項を入力し(NII CiNii Books の書誌情報は自動入力されます)、 [確認]をクリックします。検索データを利用せず直接書誌事項を入力するには、MyLibrary にログイン後、 [ILL 依頼状況]欄右下の[新規依頼]をクリックすると入力フォーム画面になります。(p.2 ④)

| <u> </u> |                               |                                                                       |                        |
|----------|-------------------------------|-----------------------------------------------------------------------|------------------------|
| ⅢЦ債額     |                               |                                                                       | ▶□正依頼状況について            |
|          | 他の図書館に対<br>依頼を行う前に<br>※の付いた項目 | し、ILL依頼を行います。<br>図書館で所載している姿料ではないことを十分確認下さ<br>のうち、少なくとも1項目は入力してください。  | 1.10                   |
|          | 依頼日日                          | 2014.05.28                                                            |                        |
|          | 依頼種別                          | ○貸借 ●コピー                                                              |                        |
|          |                               | ●図書 ●雑誌 ●不明 『NI CiNi Booksからデータ取得                                     |                        |
|          | NILI-FID 💥                    | BN0082175X<br>入力例: AA00835277                                         |                        |
|          | ISBN/ISSN 💥                   | : 入力例: 0096-3771                                                      |                        |
|          | 誌名(書名) 💥                      | 三声-八声対位法<br>入力例: Science                                              |                        |
|          | 著(編)者:                        | 池内友次郎著<br>入力例: AAAS                                                   |                        |
|          | 版/卷号:                         | :<br>入力例: 324(5924)                                                   |                        |
|          | 出版年月:                         | : 入力例: 20090410                                                       |                        |
|          | ページ                           | :                                                                     |                        |
|          | 論文関連事項:                       | :<br>入力例: Tersoffet al."Running Droplets of Gallium from<br>Arsenide" | Evaporation of Gallium |
| 書誌デー     | タのチータ参照元                      | :<br>入力例: Webcat Plus(ID:AA00835277)                                  |                        |
| 論文デー     | タのデータ参照元                      | :<br>入力例: CiNi()D:10008816910)                                        |                        |
|          | コズナなど:                        | その他、 資料に関する情報:<br>確 認                                                 |                        |

⑥「ILL 依頼完了」画面です。依頼後の状況は MyLibrary の画面で確認できます。[ILL 依頼状況]
 の[状態]の欄や(p.2 ④)、図書館からの連絡を確認してください(p.2 ①)。

| ILL依赖完了 | 4                                                                                  | ILL依頼状況について |
|---------|------------------------------------------------------------------------------------|-------------|
|         | ① ILL依頼が完了いたしました。違って回書館からの確認Emailが届きます。<br>また依頼状況はMyLibraryにて随時確認ができます。ILL依頼番号:563 |             |
|         | O K 試けて依頼                                                                          |             |

※ MyLibrary でメールアドレス&配信希望設定をされている方には、資料が利用できる状態になると お知らせメールが送信されます。(p.4参照)

#### \*\*\*注意\*\*\*

- 資料の取り寄せや文献複写にかかる実費は、利用者負担です。
- 他館から借り受けた資料は原則的に館内閲覧です。館外への持ち出しはできません。
- 所蔵館によっては、資料の貸出や文献複写を断られる場合があります。
- 入力方法ほかご不明な点は1階インフォメーション・デスクまでお問い合わせください。
- インフォメーション・デスクで ILL の申し込みをすることもできます。所定の申込用紙に手書きで必要事項を記入し、提出してください。

NII は国立情報学研究所(National Institute of Informatics)の略称です。国立情報学研究所は全国の大学・研究機関が参加する目録所在情報のデータベースを運営し、インターネット上にCiNii books, Webcat Plus などの検索システムを通してそれらの情報を公開しています。付属図書館のシステムはこのデータベースと自館所蔵のデータを同時に検索できるようになっています。

➢ My ブックシェルフ + 新着アラートメール

「検索したデータをあとでゆっくり見たい」、「今行なった検索方法を覚えておきたい」という時に、 検索結果を My ブックシェルフに保存しておくことができます。さらに My ブックシェルフの新着ア ラートメール配信機能を使うと、同じ条件の新刊が配架されたときに、お知らせメールを受け取る ことができます。

検索した際の結果一覧(検索条件)を保存したい場合は [検索条件をブックシェルフに登録]
 をクリックします。

| ・詳細検索 → 一覧 [分類]E27.4*民族音楽、民謡:アジア:西アジア:トルコ*下位の分類も全<br>(検索条件をブックシェルフに登録)・ブックシェルフとは?<br>検索結果一覧 |                        |    |     |                                              |                                         |                                                                                                    |
|---------------------------------------------------------------------------------------------|------------------------|----|-----|----------------------------------------------|-----------------------------------------|----------------------------------------------------------------------------------------------------|
|                                                                                             | 資料の                    | 一覧 | を表示 | えしてお                                         | ります。                                    | 資料の詳細情報を参照するには「書名・著者名等」をクリックしてください。                                                                                                    |
| 該当37件(雑誌                                                                                    | 50件) /                 | 1件 | 目から | 520件を                                        | :表示中                                    | 1   2   >>   ・次の一覧へ                                                                                                    |
| 条件で絞り込む                                                                                     | }                      | 出  | カオフ | プション                                         | : 全選                                    | 尺 クリア   絞込み表示   ◎ 簡易 ◎ 詳細                                                                                                    |
| 状態                                                                                          | -                      | T  | No. | 媒体                                           | 図・雑                                     |                                                                                                    |
| ≤€                                                                                          | (37)                   |    |     | ${\scriptstyle \bigtriangleup \cdot \nabla}$ | $\bigtriangleup \cdot \bigtriangledown$ | 書名 △・▽  著者 △・▽  シリーズ △・▽  出版者 △・▽  出版年 △・▽  分類 △・▽  統一書名 ▲・▽                                                                                                    |
| 図書・雑誌<br>媒体                                                                                 | t +<br>-               |    | 1   | R                                            | ×                                       | Le Bağlama des yayla : Turque = The Bağlama of the Yayla : Turkey Ocora Radio France,<br>p2008 (Collection Ocora Radio France ; Tourquie = Torkey). s.                                                                |
| 全て                                                                                          |                        |    |     | <i>P</i> 1                                   |                                         | 図書館:2階 B0584 01803280                                                                                                    |
| <ul> <li>▶ CD(音楽</li> <li>▶ 楽譜(12)</li> <li>▶ 映像資料</li> <li>所在</li> </ul>                   | )(24)<br>)<br>(1)<br>_ |    | 2   | Â                                            | ×                                       | Cérémonie de Djem Bektashi : la tradition d'Abdal Musa = Ceremony of the Bektashi Djem : the<br>tradition of Abdal Musa Ocora Radio France, p2012 (Collection Ocora Radio France ; Turquie<br>= Turkey). s.           |
| 全て                                                                                          |                        |    |     |                                              |                                         | 図書館:図書館:2階 B4867 03165022                                                                                                    |
| ▶ 2階(25)<br>▶ 1階(12)<br>出版任                                                                 |                        |    | 3   | \$)                                          | ×                                       | ▶ My favorite folk songs / Marcella Sembrich O. Ditson, c1918. c.<br>図書館:四書館:1階 M6.8/M989 00672076                                                                                                    |
| 言語                                                                                          | ++                     |    | 4   | ¢1                                           | ×                                       | Narodni khorove i ansambli, godina 13, knizhka 2 / Komitet za izkustvo i kultura, TSent^r za khudozhestvena samodeinost ; godina 13, knizhka 2 Muzika, 1978 (Narodni khorove i ansambli ; godina 22, knizhka 165). c. |

② 個別の資料を保存する場合は、詳細表示で[この資料をブックシェルフに登録]をクリックします。

| <sup>▶</sup> ジャーナルAt<br>→ 雑誌 [詳細]i  | oZ → ト 一覧<br>能と狂言                         | [ジャー                            | ナルAtoZ]                    | J                   |                          |                          |                          | <                                                                    |                                             | <u>の資料</u><br>この資料                          | MOLIRI<br>Aをブッ                              | <u>ルビーマリンター</u> マリンクについて<br>クシェルフに登録<br>ブックシェルフとは? |
|-------------------------------------|-------------------------------------------|---------------------------------|----------------------------|---------------------|--------------------------|--------------------------|--------------------------|----------------------------------------------------------------------|---------------------------------------------|---------------------------------------------|---------------------------------------------|----------------------------------------------------|
| 雑誌情報詳細                              |                                           |                                 |                            |                     |                          |                          |                          |                                                                      |                                             |                                             |                                             |                                                    |
|                                     |                                           |                                 |                            |                     |                          |                          |                          |                                                                      | 1                                           | 次の資                                         | 観りへ                                         | 他のデータベースで見る                                        |
| 項目名                                 |                                           |                                 |                            | 内容                  | ○簡易 ●詳細   ⊻ [4] [6]      |                          |                          |                                                                      |                                             | f                                           | ▶ NII Webcat Plus<br>▶ CiNii Books          |                                                    |
| 書誌ID                                | ZW90000<br>年刊                             | 832                             |                            |                     |                          |                          |                          |                                                                      |                                             |                                             |                                             |                                                    |
| 書名/著者<br>出版事項<br>他の書名<br>注記<br>著者情報 | 能と狂言<br>東京:能楽<br>裏表紙標題<br>制作・発売<br>能楽学会 < | 学会 , 2<br>:Noh ai<br>:ペりか<br>:> | 2003.4-<br>nd kyogen<br>ん社 |                     |                          |                          |                          |                                                                      |                                             |                                             |                                             |                                                    |
| 予約                                  |                                           |                                 |                            |                     |                          |                          |                          |                                                                      |                                             |                                             |                                             |                                                    |
| 媒体                                  | 巻·号                                       | 通号                              | 年月                         | 所在                  | 状態                       | 予約                       | 返却<br>予定                 | 論文                                                                   | 索引                                          | 特集                                          | 欠号                                          |                                                    |
|                                     | $\triangle \cdot \nabla$                  | ≙.⊽<br>▶12                      | ∆·▼<br>2014                | △·▽<br>図書館 図書館 1階   | $\triangle \cdot \nabla$ | $\triangle \cdot \nabla$ | $\triangle \cdot \nabla$ | ${\scriptstyle \bigtriangleup}\cdot {\scriptstyle \bigtriangledown}$ | ${\bigtriangleup}{\cdot}{\bigtriangledown}$ | ${\bigtriangleup}{\cdot}{\bigtriangledown}$ | ${\bigtriangleup}{\cdot}{\bigtriangledown}$ |                                                    |
| • 🕶 '                               |                                           | ▶ 11                            | 2013.05                    | 開架 館内<br>図書館 図書館 1階 |                          |                          |                          |                                                                      |                                             |                                             |                                             |                                                    |
| _ <b>2</b> →                        |                                           | ▶10                             | 2012                       | 図典館 図典館 1階          |                          |                          |                          |                                                                      |                                             |                                             |                                             |                                                    |

③ My ブックシェルフに「検索条件」と「資料」のデータが保存された状態です。内容を見るに はタイトル部分をクリックします。

「新着アラートメール配信」をクリックして[ON]にしておくと、その検索条件に合った新刊 (雑誌の個別タイトルであれば、最新号)が配架された時点で、お知らせメールが送信され ます。アラートメールは3件まで ON にできます。

※ 新着アラートメール配信を受けるには、あらかじめ MyLibrary でメールアドレス&配 信希望設定をする必要があります (p.4 参照)。

Myブックシェルフ

▷ Myブックシェルフとは? | ▷ 新着アラートメール配信とは? | 🍥

| 管理No.             | 種別                                     | 登録日                     | 検索条件または書名/著者等                                                    | 新着アラートメ<br>ール配信 | 削除 |
|-------------------|----------------------------------------|-------------------------|------------------------------------------------------------------|-----------------|----|
| $\Delta + \nabla$ | $\bigtriangleup\cdot \bigtriangledown$ | $\Delta + \blacksquare$ | $\triangle$ · $\nabla$                                           | $\frown$        |    |
| 3838              | 資料                                     | 2014/10/02              | ▶ [詳細]アルテス = Artes : quarterly magazine<br>for music and culture | N ON            | 削除 |
| 3834              | 検索条件                                   | 2014/10/01              | ▶[件名]ニールセン                                                       | N ON            | 削除 |
| 3833              | 検索条件                                   | 2014/10/01              | ▶ [履歴][全て]歌曲 解説 かつ、 [媒体]図書・雑<br>誌 AND [全て]音楽之友社                  | △ OFF           | 削除 |
| 3829              | 資料                                     | 2014/09/30              | ▶ [詳細]バッハ=魂のエヴァンゲリスト / 礒山雅<br>[著]                                | △ OFF           | 削除 |

▲ トップへ戻る

- 契約データベースのリモートアクセス
   (注:在学生、および教職員に限って利用できます)
  - ①「ユーザ認証」画面で利用者 ID とパスワードを入力し、[実行]ボタンをクリック

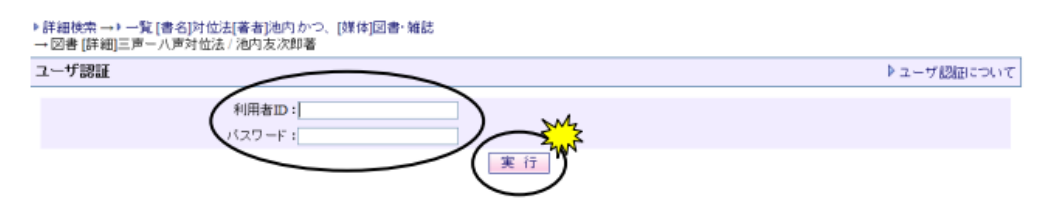

(2)パスワード(★2)を確認してから、「データベース入口」の青いボタン(★1)をクリック

| 東京音楽大学付属図書館OPAC                                                                                                    |                                                |                          |               |
|----------------------------------------------------------------------------------------------------|------------------------------------------------|--------------------------|---------------|
| ▶東京音楽大学+P ▶東京音楽大学付属図書館+P                                                                                                    | ▶風歴表示                                          | ▶ 展歴グリア                  | ▶ 利用ガイダンス     |
| TOP 【詳細検索】「作品名の一覧】「ジャーナルAtoZ」「電子ジャーナル」「データベース」                                                                                                    |                                                |                          | MyLibrary     |
| ρクイックサーチ検索語を入力してください 検索 ♪ クイックサーチとは?                                                                                                    |                                                |                          |               |
| Welcomet Sk                                                                                                    |                                                | [                        | プロフィール変更      |
| 2もしまんでない場合はこちらから帯ログイン > ログイン<br>? ログアンドする場合はこちらから<br>● ログアンドする場合はこちらから ● ログアンド                                                                                                    |                                                |                          |               |
| MyLibrary                                                                                                    |                                                | Þ                        | MyLibraryについて |
| このページは多なた思人向けのページです。<br>Addaws(の時かがTuck) 通道上部の「ロジアクト」ボクルクリックルできていうつい<br>ロウロで注意する。<br>ロクログに注意する。<br>ロクログに注意する。<br>ロクログになった。<br>ロクログログレント、「ロークペースにアクセスしたいか」「ログログ・クログレント」<br>「クレクリックル」「ロークペースにアクセスしたいか」「ログログ・クログレント」<br>「アクロノックル」「ロークペースにアクセスしたいか」「ログログ・クログレント」<br>「アクロノックル」「ロークペースにアクセスしたいか」「ログログ・クログレント」<br>「アクロノックル」「ロークペースにアクセスしたいか」「ログログ・クログレーク」<br>「アクロノックル」「ロークペースにアクセスしたいか」「ロークペーク」<br>「アクロノックル」「ロークペースにアクセスしたいか」「ロークペーク」<br>「アクロノックル」「ロークペースにアクセスしたいか」「ロークペーク」<br>「アクロノックル」「ロークペースにアクセスしたいか」「ロークペーク」<br>「アクロノックル」「ロークペース」「ロークペーク」<br>「ロークロノックル」「ロークペーク」<br>「ロークマークペーク」<br>「ロークマークペーク」<br>「ロークマークペーク」<br>「ロークマークペーク」<br>「ロークマークペークペーク」<br>「ロークマークペーク」<br>「ロークマークペーク」<br>「ロークマークペークペーク」<br>「ロークマークペーク」<br>「ロークマークペーク」<br>「ロークマークペーク」<br>「ロークマークペークペーク」<br>「ロークマークペークペーク」<br>「ロークマークペーク」<br>「ロークマークペークペーク」<br>「ロークマークペーク」<br>「ロークマークペーク」<br>「ロークマークペーク」<br>「ロークマークペーク」<br>「ロークマークペーク」<br>「ロークマークペーク」<br>「ロークペーク」<br>「ロークマークペークペーク」<br>「ロークペーク」<br>「ロークペーク」<br>「ロークマークペーク、<br>「ロークマークペーク」<br>「ロークペーク、<br>「ロークペーク、<br>「ロークペーク、<br>「ロークペーク、<br>「ロークペークペーク、<br>「ロークペーク、<br>「ロークペーク、<br>「ロークペーク、<br>「ロークペーク、<br>「ロークペーク、<br>「ロークペーク、<br>「ロークペーク、<br>「ロークペーク、<br>「ロークペーク、<br>「ローク、<br>「ローク<br>「ローク<br>「ローク<br>「ローク<br>「ローク<br>「ローク<br>「ローク<br>「ローク<br>「ローク<br>「ローク<br>「ローク<br>「ローク<br>「ローク<br>「ローク<br>「ローク<br>「ローク<br>「ローク<br>「ローク<br>「ローク<br>「ローク<br>「ローク<br>「ローク<br>「ローク<br>「ローク<br>「ローク<br>「ローク<br>「ローク<br>「ローク<br>「ローク<br>「ローク<br>「ローク<br>「ローク<br>「ローク<br>「ローク<br>「ローク<br>「ローク<br>「ローク<br>「<br>「ローク<br>「ローク<br>「<br>「<br>「<br>「<br>「<br>「<br>「<br>「<br>「<br>「<br>「<br>「<br>「 | /てくだきい。<br>ほどの操作を含れてしま<br>ICO MAXIOS Music.Oxt | う恐れがありま<br>ord onlineなど) |               |
|                                                                                                    |                                                |                          |               |

③データベース入口のパスワード(★2)を入力してログイン

| データベース入口        |                                  |
|-----------------|----------------------------------|
| MyLibraryのデータベー | ログイン<br>ス入口に書いてあるバスワードを入力してください。 |

④利用したいデータベースをクリックします。

| アーダベースリンク                  |                                                        |  |  |  |  |
|----------------------------|--------------------------------------------------------|--|--|--|--|
| ,                          |                                                        |  |  |  |  |
|                            | EBSCOhostへのリンクはこちら                                     |  |  |  |  |
| Oxford <b>Music</b> Online | Oxford music onlineへのリンクはこちら                           |  |  |  |  |
| NAXOS<br>MUSIC LIBRARY     | NAXOS music libraryへのリンクはこちら<br>(在学生、および教職員に限って利用できます) |  |  |  |  |